# 游戏项目实践 实践课15

• AR开发实践

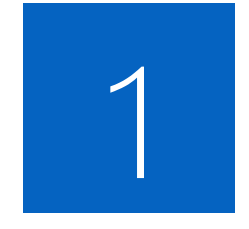

## 注册AR开发库 Vuforia账户

<u>https://developer.vuforia.com/</u> (当前网站账户注册有些问题)

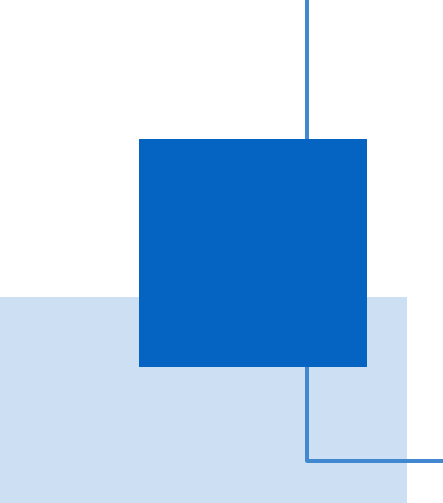

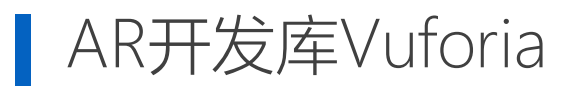

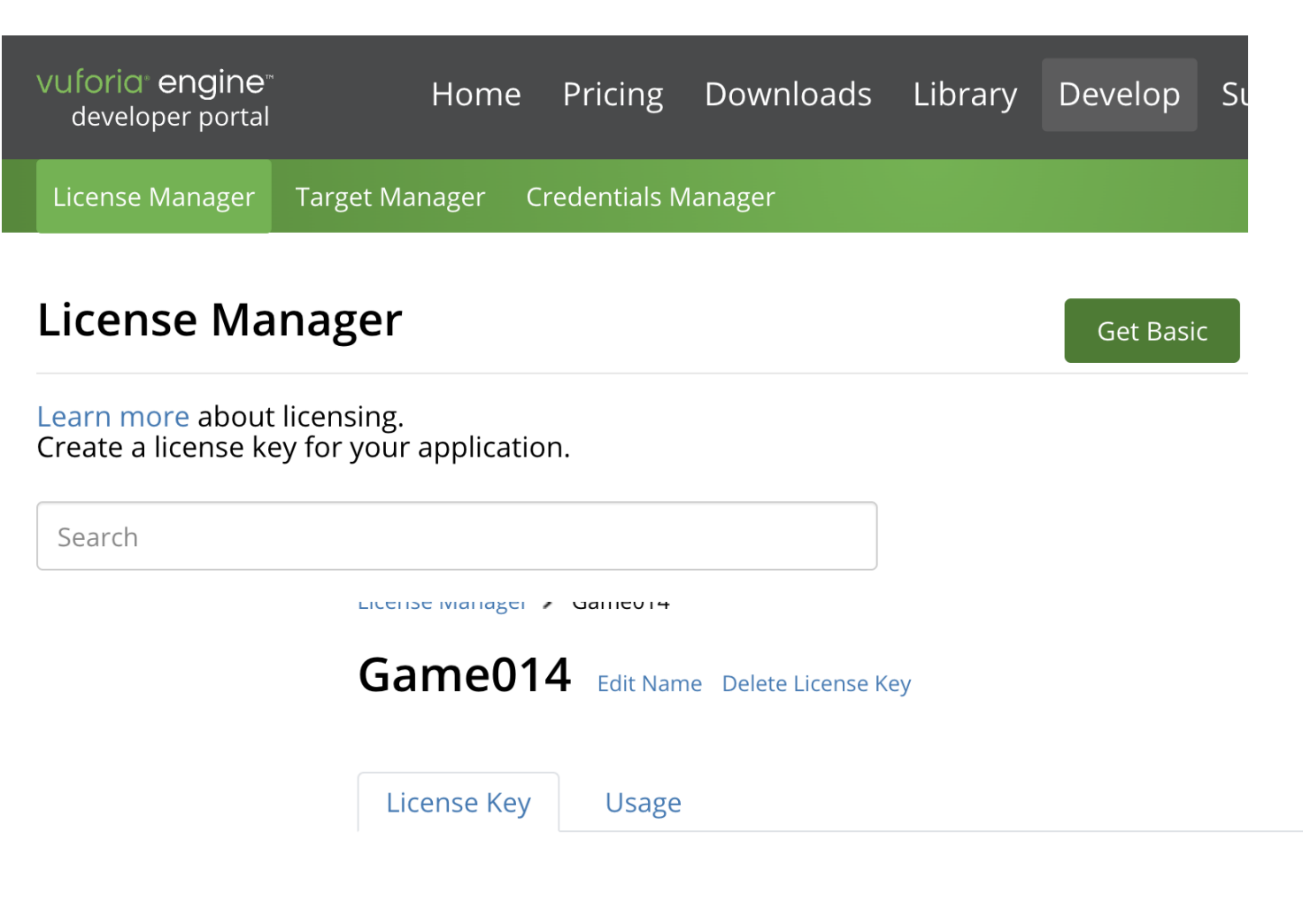

练习1-1

1. 注册并登陆

https://developer.vuforia.com/

- 2. License Manager
- 3. Get Basic

4. 创建

5. 复制License Key

Please copy the license key below into your app

AROGg/T////AAABmeaFgoQoyk/ygdMwdPIJ7odfDtH8ddV+uQjjeF9SziverFmP0iI1myHpdjtQVo/bo4Ws6ho8YSMGS+yRAjY3SwH KEgw3ZHoeESjySwiR0c/R6heWwTz2rv/9wEeeZ4h2FSld/RI5XhV5sikwKTiikYCu5I6FUUNRIoBIPI81YIk7MGhoME1w9JCehVc2LB ScdyJrgQeDg+axZ+qHeUfkf0+gpRizgerkQD4PctI4FMI8nxe6/vk6jj1916NGw1sdXHWzy201FqCqw9urWMOyeGRdDR3n9ofvmqwK/

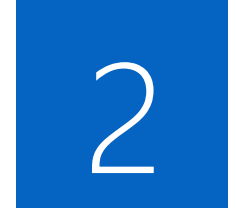

## Unity中使用 Vuforia库

Vuforia介绍:

https://assetstore.unity.com/packages/templates/packs/vuforia-core-samples-99026#content

## Unity的版本建议2022.3以上

## 使用Vuforia

#### 练习2-1

- 1. 导入15-Vuforia-package-10-19-3.unitypackage
  - 如果课程网站下载慢,可在官网下载
- 创建ARCamera 2.
  - 打开Vuforia引擎设置 1.
  - 设置License Key 2.
  - 设置真实的摄像头(Camera Device) 3.

|                                                   | Far 2000                          |   |          |          | Inspector                   |                                                                                                  | а                         |
|---------------------------------------------------|-----------------------------------|---|----------|----------|-----------------------------|--------------------------------------------------------------------------------------------------|---------------------------|
| Viewport Rect                                     | X 0 Y 0                           |   |          |          | Vuforia Configuration (     | (Vuforia Configuration)                                                                          | <b>9</b> ∓                |
|                                                   | W 1 H 1                           |   |          |          | <b>\</b> {}                 |                                                                                                  | Open                      |
| Depth                                             | 1                                 |   |          |          | ▼ Global                    |                                                                                                  |                           |
| Rendering Path                                    | Use Graphics Settings             |   |          | •        | Vuforia Version             | 10.11.3                                                                                          |                           |
| Target Texture                                    | None (Render Texture)             |   |          | •        | We strongly recommend de    | evelopers to encrypt their key for enhanced                                                      |                           |
| Occlusion Culling                                 | ✓                                 |   |          |          | security. For more informat | tion refer to the article below.                                                                 |                           |
| HDR                                               | Off                               |   |          | •        | Open Library Article        |                                                                                                  |                           |
| MSAA                                              | Use Graphics Settings             |   |          | •        | App License Key             | AROGg/T////AAABmeaFgoQoyk/ygo                                                                    | lMwdPl<br>il1my⊎r         |
| Allow Dynamic Resolution                          |                                   |   |          |          |                             | djtQVo/bo4Ws6ho8YSMGS+yRAjY3                                                                     | SwHKE                     |
| Target Display                                    | Display 1                         |   |          | •        |                             | gw3ZHoeESjySwiR0c/R6heWwTz2r<br>eZ4h2FSId/RI5XhV5sikwKTiikYCu5I<br>RIoBIPI8IYIk7MGhoME1w9JCehVc2 | ∿/9wE€<br>6FUUN<br>LBScdy |
| 🎧 🗹 Audio Listener                                |                                   | 0 | 규        | :        |                             | JrgQeDg+axZ+qHeUfkfO+gpRizgerk<br>tl4FMl8nxe6/vk6ii1916NGw1sdXHW                                 | ‹QD4Po<br>zv2O1F          |
| a 🗸 Vuforia Behaviour (Script)                    |                                   | 0 | ᅷ        | :        |                             | qCqw9urWMOyeGRdDR3n9ofvmqw                                                                       | K/uk28                    |
| World Center Mode                                 | DEVICE                            |   |          | •        |                             | pcfc436mgZXre884FqhGpJNzjMHr/                                                                    | hXwVZ                     |
| Open Vu                                           | foria Engine configuration        |   |          |          | -                           |                                                                                                  |                           |
| # C Default Initialization Error Handler (Serint) |                                   | 9 | <b>F</b> | :        | -                           | ── <b>粘</b> 贴网站里                                                                                 |                           |
|                                                   |                                   | U | -+-      | -        |                             |                                                                                                  | ~ ~                       |
| Script                                            | DefaultInitializationErrorHandler |   |          | <b>)</b> |                             | 注册犹守时代                                                                                           | ey                        |
|                                                   |                                   |   |          | =        |                             |                                                                                                  |                           |
| Α                                                 | Add Component                     |   |          |          |                             | Add License                                                                                      |                           |

#### 打开Vuforia引擎设置

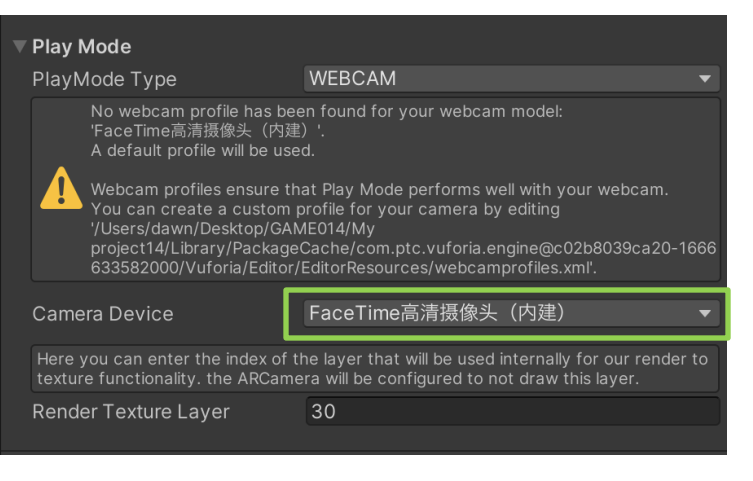

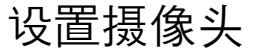

## 设置License Key

0 ‡ : Open

erkQD4Pc IWzy201F qwK/uk28 00PLfcZ9

Hr/hXwVZ

## 使用Vuforia

#### 练习**2-1**

- Main\*
   Main Camera
   Directional Light
   ARCamera
   ImageTarget
   AR01 Target Represer
- 3. 创建Image Target
  - 1. 选择一张Image (From Image)
  - 2. Add Target Representation
  - 3. ImageTarget下会多一个Target Representation
  - 4. 为Target Representation选择一个Mesh模型
  - 5. **事件**设置(可选)
    - On Target Found(跟踪到触发)
    - On Target Lost (目标丢失后触发)
- 4. 设置优化的跟踪模式(针对跟踪不准确的问题)
  - 将Image Target中的Advanced的Optimize tracking for修改为

AR\_CONTROLLER,可提高跟踪的精度

|                                  |             | AR Camera                |
|----------------------------------|-------------|--------------------------|
| Create Empty                     |             |                          |
| 3D Object                        | >           | Image Target             |
| Effects                          | >           | Multi Target             |
| Light                            | >           | Cylinder Target          |
| Audio                            | Ś           | <b>Cloud Recognition</b> |
| Video                            |             | Barcode                  |
|                                  |             | Model Target             |
|                                  | ~           | VuMark                   |
| vutoria Engine                   | >           | Ground Plane             |
| UI Toolkit                       | >           |                          |
| Camera                           |             | Mid Air                  |
| Visual Scripting Scene Variables | Area Target |                          |
|                                  |             |                          |

#### 创建ImageTarget

Advanced Physical Width (m) 0.1174567 Physical Height (m) 0.2 Optimize tracking for AR\_CONTROLLER Tracking will be optimized for very specific use cases where small, handheld fast moving objects are used like a AR/VR controller that interacts with the environment. Tracking will be significantly less stable if the object is stationary. # 🗹 Default Observer Event Handler (Si 🛽 🕂 🗄 DefaultObserverEventHanc O Consider target as visible if its status is: Tracked or Extended Tracked Use smooth transitior 🗸 Pose Smoothing Curv Event(s) when target is found: On Target Found () Runtime Onl - GameObject.SetActive 🍘 Astronaut 💿 🗹 Event(s) when target is lost: On Target Lost ()

Runtime Onl 
GameObject.SetActive

🍘 Astronaut 💿 👘

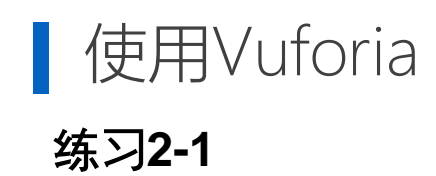

#### 测试用KEY

AcUlifX////AAABmd2epZMMGUE1q8FGNPrkpm8qoLxBzygrw95fO6lHxqwp28HYTXvdmg02d9jGL7OTeXYQ5Md9pPT1WoMx7v1BYsTSWr1b/PLMvDAhVfpfqnr rNegYzbqZhGt1kf/YI2hij9iUS8KVnlyPIAyGvZD6W5OmcIY8NaPP61CDz2bLZ+FgfjvzyhkBWI2Q05nD/mfTTDPmoVUtgSu3dhU+eWn316vNeGoAYZXdbChrzn2IL Q215xn0weZkqXDgx98L9w0DXdpQytuzKTUIweBHVT5pAYCVDKIDvvCXDfgqfYA0QP4+YP9TRSPgiMQzbc+87GNGMwWU5RYvHE2O1EWx3Yy8+dXXNmSe935 K2YI3dhslqpIU

AWMWJ5b////AAABmUO6B6Dsk0VZk0dZMhcCYu9A/tRi2rl+2z5Knuqep3rU/l4EflAppt/0iMnjFAKGmjFkoZKKSWOK8D5EBAkB7TpUOrn4OzRTsJx6cLTxzwAxT G1OFxDBsdfw7cyk1E3KLiLBXuJIjsC4B/Bn6dxFJe+Fc5FbPfCx9cql5tNXah0LR2Uyz8rcxSNYAxbHb71l8hovyzhgKftGvMB/8gp1eDhMrs9Y3Rp8aer0V+SQNvQT 4t4qNacidHkHrEKyVnAixwB964JD9sSnnpvHFEW85fvGXAsGJP7FCysuNoMX7KCiwtMxJiFMW+IuJHJxM/u7OJNMQzvP62SX3Kd1va5YvxlQftZ4PQSE0/qDHvF OeoWb

Acp3akn/////AAABmdEkR+zXUUL+ozReDvsoiING704Guub629t4cyapCRJD/nWk0AIWfnSWJNUgaoq6ewaEPdpz2Fw7hqpN55dt2t/837vtlGr+IzqHadkOtNNs6znz L5ZTwHPIrEgDorEFqQRI8tZOW1tDfy5DTdOaqXQA/NVqVDizs2WD6//0xO6WK/q+qBd9SlbVPU9CvpPZyGUcGnfwy+mWy9dbKQZyIIKKY6nNBmkIYbiPEqNbAy bploceSK45elkicFQoVrvUMLIaDY8Zvfm9274qTOSYOOP388INFi1XWzLZqgLpITP3dwilio0Fc0Jkw7umcV/z1daocG3TMxkfC88obYX4dugizD5wJs8sFFO6sTCA/

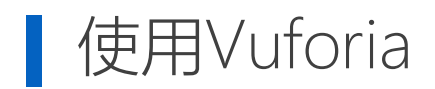

要求1:

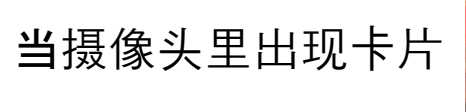

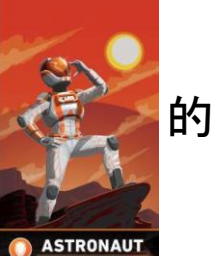

#### 的内容,卡片上显示该模型(AugmentationAssets/Models/Astronaut.FBX)

- 调整模型的材质、大小和位置
- 模型随卡片移动而移动

#### 要求2:

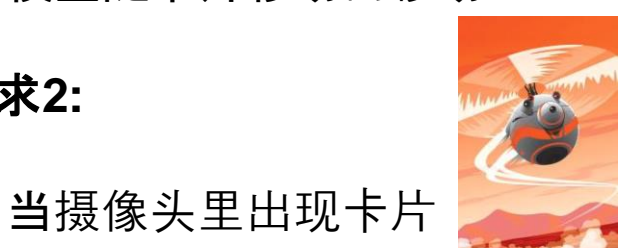

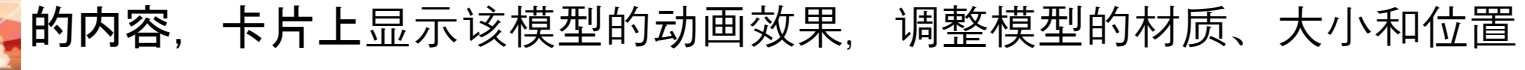

- 模型文件:AugmentationAssets/Models/Drone.FBX ٠
- 动画文件: AugmentationAssets/Animations/Drone.controller •
- 模型动画随卡片移动而移动

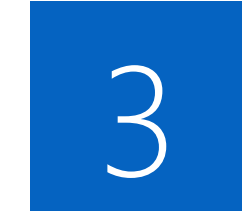

## 在手机上 进行交互

(课后选做)

### 在手机上进行交互

### 练习3-1

### 导入15-SimpleInput.unitypackage

- **新建**场景
- 创建UI, 生成Canvas
- 添加Prefabs/Joystick.prefab到Canvas对象里
- **添加一个Button**, **并**选择合适的Sprite
- Joystick用于控制物体的移动
  - 可获得Joystick的偏移数据驱动物体移动
- Button可用于控制物体的事件,例如开火

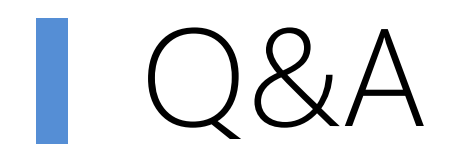